## Updating Autopay Checking Account or Credit card #

Log into to your Helix account

Click the **Payment Options** link on the left-side menu.

| Helix               |                                     |                   |                            |
|---------------------|-------------------------------------|-------------------|----------------------------|
| Customer            | Self-Service                        | Account Number:   | Current Balance: \$ -49.27 |
| Account Information | Account Informatic                  | on as of Eeb 08   | 2018                       |
| Account Details     | Account mormatic                    | 511 as 011 eb 00, | 2010                       |
| Account History     | Name:                               |                   |                            |
| Update Contact Info | Account Number:                     |                   |                            |
| Change Password     | Current Balance: \$-49.27           |                   |                            |
| Payment Options     | Location:<br>Duo Dato: Ech 06, 2018 |                   |                            |
| Paperless Billing 💋 | Overdue Amount: \$0.00              |                   |                            |
| Bill Inserts        |                                     |                   |                            |
| My Service Requests | Service Type                        |                   |                            |
| Estimate My Bill    | Water                               | View Usage Graph  |                            |
| Contact Us          |                                     |                   |                            |
| Logout              |                                     |                   |                            |

Click the **Make an Online Payment** button on the Payment Options page. Note: This will open a new web page from our payment processor, Invoice Cloud.

| Customer                                   | Self-Service                                                                                                    | Account Number:                                                                 | Current Balance: \$ -49.27                                   |  |
|--------------------------------------------|----------------------------------------------------------------------------------------------------|---------------------------------------------------------------------------------|--------------------------------------------------------------|--|
| Account Information<br>Paperless Billing 💋 | Payment Options                                                                                                    |                                                                                 |                                                              |  |
| Bill Inserts<br>Payment Options            | Whether paying your bill online, over the phone, or automatically from your bank account or credit card, we have payment and billing options to best suit our customers.                                                                                 |                                                                                 |                                                              |  |
| My Service Requests                        | Pay Your Bill Online                                                                                                    |                                                                                 |                                                              |  |
| Estimate My Bill                           | Helix offers online bill payment through Invoice Cloud, a third-party service that accepts Visa, MasterCard,<br>Discover and E-Checks/ACH/EFT. Invoice Cloud charges the following service fees for each transaction<br>depending on the payment method: |                                                                                 |                                                              |  |
| Contact Us                                 | Helix offers online bill payment through Invoice Cloud, a<br>Discover and E-Checks/ACH/EFT. Invoice Cloud charges<br>depending on the payment method:                                                                                                    | third-party service that<br>s the following service                             | t accepts Visa, MasterCard<br>fees for each transaction      |  |
| Contact Us<br>Logout                       | Helix offers online bill payment through Invoice Cloud, a<br>Discover and E-Checks/ACH/EFT. Invoice Cloud charge<br>depending on the payment method:<br>Payment Method                                                                                   | third-party service that<br>s the following service<br>Fee to Custome           | t accepts Visa, MasterCard<br>fees for each transaction<br>r |  |
| Contact Us<br>Logout                       | Helix offers online bill payment through Invoice Cloud, a<br>Discover and E-Checks/ACH/EFT. Invoice Cloud charges<br>depending on the payment method:<br>Payment Method<br>Electronic Check (eCheck/ACH/EFT)                                             | third-party service that<br>s the following service<br>Fee to Custome<br>No Fee | t accepts Visa, MasterCard<br>fees for each transaction<br>r |  |

This <u>free</u> service will automatically deduct the amount owed from your checking or savings account on the due date. AutoPay with credit/debit card will be subject to a convenience fee, as described below. Click the **My Profile** menu button at the top, select **Payment Methods** from dropdown. On the page, click **+ Add New Credit Card** (if autopaying using a credit card) OR **+ Add New Bank** to enter new checking acct number.

|                                                                    | My Account - My Pro                                                                     | file 👻 Support 👻      |
|--------------------------------------------------------------------|-----------------------------------------------------------------------------------------|-----------------------|
|                                                                    | Payment Methods<br>Update Account Info                                                  |                       |
| Saved Payment Meth                                                 | Update Email Address<br>AutoPay<br>Paperless<br>Pay by Text<br>Recurring Scheduled Paym | ents                  |
| Manage your Payment Methods<br>Add New Credit Card<br>Add New Bank | Linked Accounts<br>Change Password                                                      |                       |
| Date/Time Added (CST) Summary                                      |                                                                                         |                       |
| 4/14/2017 12:19 PM <b>11 32228157</b><br>Bank Name - C             | '8 / XXX8208 ★ Your Default<br>al Coast                                                 | <b>Edit</b><br>Delete |